### Manual DP3 Report

### 1. Conditions

- ecom-DP3
- PC with card reader and operation system Win2000 and higher
- SD card or MM card from ecom
- Card size: min. 32 MB max. 2 GB
- Card formatted on 16 bit FAT

#### 2. Install software

- Install software from product USB stick
- Download software from www.ecom.de and install.

#### Please notice that:

- · depending on the operating system you have to be logged on as an administrator
- depending on the operating system you have to unpack the installation files (zip program) before installation

#### 3. Start software

• Start by calling up "Start" / "Program >" / "DP3 Report"

| com DP3 Report 1.07 | 72            |                     |              | - 0                            | ×   |
|---------------------|---------------|---------------------|--------------|--------------------------------|-----|
| File Settings       |               |                     |              |                                |     |
| Signal Custor       | mer 📃 🐖 Measu | rements to customer |              |                                |     |
| Kundennummer        | Name          | Straße              | PLZ / Ort    | Telefon                        |     |
| MT1                 | Name 1        | Strasse 1           | 10000 Ort 1  | 02371-9455                     |     |
| MT5                 | Name 10       | Strasse 10          | 10000 Ort 10 | 02371-9455                     |     |
| MT6                 | Name 11       | Strasse 11          | 10000 Ort 11 | 02371-9455                     |     |
| MT7                 | Name 12       | Strasse 12          | 10000 Ort 12 | 02371-9455                     |     |
| MT8                 | Name 13       | Strasse 13          | 10000 Ort 13 | 02371-9455                     |     |
| MT9                 | Name 14       | Strasse 14          | 10000 Ort 14 | 02371-9455                     |     |
| MT10                | Name 2        | Strasse 2           | 10000 Ort 2  | 02371-9455                     |     |
| MT11                | Name 3        | Strasse 3           | 10000 Ort 3  | 02371-9455                     |     |
| MT12                | Name 4        | Strasse 4           | 10000 Ort 4  | 02371-9455                     |     |
| MT13                | Name 5        | Strasse 5           | 10000 Ort 5  | 02371-9455                     |     |
| MT14                | Name 6        | Strasse 6           | 10000 Ort 6  | 02371-9455                     |     |
| MT2                 | Name 7        | Strasse 7           | 10000 Ort 7  | 02371-9455                     |     |
| MT3                 | Name 8        | Strasse 8           | 10000 Ort 8  | 02371-9455                     |     |
| MT4                 | Name 9        | Strasse 9           | 10000 Ort 9  | 02371-9455                     |     |
| ۲                   |               |                     |              | :                              | × ` |
|                     | Search        | n 🚴 New             | Delete       | Store selected customers to ca | rd  |
| Customer            | details       | Customer overview   |              |                                |     |

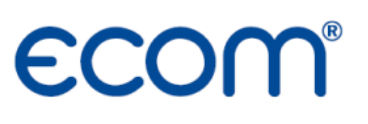

### 4. Parameters

Select "Settings" / "Program"

| Select card                     | Adjustments                                                        | × |
|---------------------------------|--------------------------------------------------------------------|---|
| reader drive                    | Programme Printout company data Database                           |   |
| Protocol display<br>on/off      | Card drive for data exchange with DP3 :<br>G: (FAT, 1882 MB free.) |   |
| Take over<br>settings           | Apply changes                                                      |   |
| Enter company data<br>for forms |                                                                    |   |
| Adjustments                     | ×                                                                  |   |
| Programme Printout company      | y data Database Select company logo for forms                      | / |
|                                 | (160 x 50 Pixel)                                                   | ) |
| Company name : Inter Messter    | ECOM®                                                              |   |
| Address : Am Grosse             | en Teich 2                                                         |   |
| ZIP City : 58640 Iser           | lohn Select logo file                                              |   |
| E-Mail : info@rbr.de            | e Take over                                                        |   |
| Phone : Telefon 02              | 2371-9455 Apply changes settings                                   |   |
| Fax : Telefax 02                | 371-40305                                                          |   |

### INTELLIGENT MESSEN! MEASURE WITH INTELLIGENCE!

## ECOM®

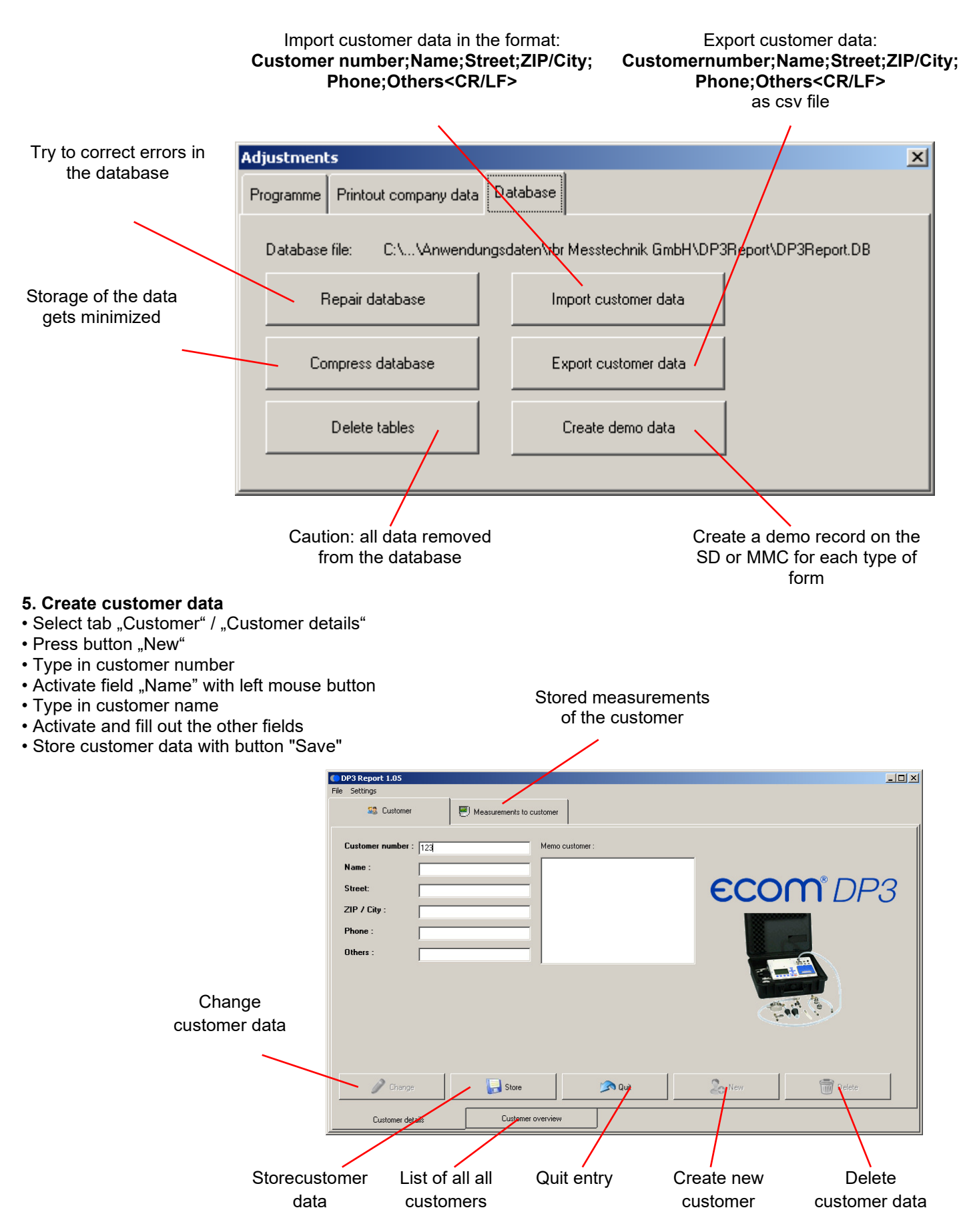

ecom GmbH | Am Großen Teich 2 | D-58640 Iserlohn | www.ecom.de | Stand: 09/2019 Technische Änderungen vorbehalten | Technical modifications reserved.

<u>- 🗆 ×</u>

#### 6. Customer selection

- Select tab "Customer" / "Customer overwiew"
- Select desired customer with left mouse button
- To select multiple customers press <CTRL> and hold button

DP3 Report 1.05
File Settings

😂 Custome

Name 1

• To store selected customers to SD or MMC press "Store selected customers to card"

000 0+11

|                   | MT7 Nan          | ne 12        | Strasse 12 | 10000 Ort 12 | 02371-9455                       |
|-------------------|------------------|--------------|------------|--------------|----------------------------------|
|                   | MT8 Nan          | ne 13        | Strasse 13 | 10000 Ort 13 | 02371-9455                       |
|                   | MT9 Nan          | ne 14        | Strasse 14 | 10000 Ort 14 | 02371-9455                       |
|                   | MT10 Nan         | ne 2         | Strasse 2  | 10000 Ort 2  | 02371-9455                       |
|                   | MT11 Nan         | ne 3         | Strasse 3  | 10000 Ort 3  | 02371-9455                       |
|                   | MT12 Nam         | ne 4         | Strasse 4  | 10000 Ort 4  | 02371-9455                       |
|                   | MT13 Nan         | ne 5         | Strasse 5  | 10000 Ort 5  | 02371-9455                       |
|                   | MT14 Narr        | ne 6         | Strasse 6  | 10000 Ort 6  | 02371-9455                       |
|                   | MT2 Narr         | ne 7         | Strasse 7  | 10000 Ort 7  | 02371-9455                       |
|                   | MT3 Narr         | ne 8         | Strasse 8  | 10000 Ort 8  | 02371-9455                       |
|                   | MT4 Narr         | ne 9         | Strasse 9  | 10000 Ort 9  | 02371-9455                       |
|                   |                  | Q Search     | So Newy    | 📆 Delete     | Store selected customers to card |
| Enter search term | Customer details | Customer ove | erview     |              |                                  |

### 7. Take over measurements of SD or MMC

- · Select tab "Measurements to customer" / "All measurements to customer"
- Insert SD or MMC in the card drive of the PC
- Press Button "Load from card" to take over the measurements
- Measurements are automatically mapped to the stored customer numbers (new customer numbers will be created newly)

| e Measurer<br>11:07 Load and<br>19:25 Load and | :<br>nent type<br>tightness check (load) | Measurement dura   | Forms to measurement row :                                                                                                    |
|------------------------------------------------|------------------------------------------|--------------------|----------------------------------------------------------------------------------------------------|
| e Measurer<br>01:07 Load and<br>19:25 Load and | nent type<br>tightness check (load)      | Measurement dura 🔺 | La contra de la contra de la co |
| 01:07 Load and<br>19:25 Load and               | tightness check (load)                   |                    | Load-And-Tightness TestTRGI2008                                                                                                    |
| 9:25 Load and                                  |                                          | 10                 |                                                                                                    |
|                                                | tightness check (tightness)              | 9                  |                                                                                                    |
| 04:59 Usability                                | check (leak volume)                      | 5                  | ECONDP3                                                                                                    |
|                                                |                                          |                    |                                                                                                    |
| now form                                       | Load from card                           |                    |                                                                                                    |
| ement details                                  | All measurements to customer             |                    |                                                                                                    |
|                                                | iow form                                 | ww form            | now form and from card                                                                                                    |

from SD or MMC

#### 8. Details of the measuring

- · Select tab "Measurements to customer" / "Measurement ddetails"
- Press button "Change" to create or change a memo field to the measurement
- Make entries/changes and save with button "Save"

| ile Settings                      |                              |                                                      |
|-----------------------------------|------------------------------|------------------------------------------------------|
| 😂 Customer                        | Measurements to cu           | ustomer                                              |
| Measurement type :                | Load and tightness check     | k (load) Memo to measurement :                       |
| Start date :                      | 06.01.00                     | Start temperature *C : 23.0                          |
| Start time :                      | 02:01:07                     | End temperature *C : 24.0                            |
| Interval in seconds :             | 3                            | Unit : hPa                                           |
| Pres. start :                     | 1102.3                       | Number of decimal points :                           |
| Pres. end :                       | 1099.0                       | Air pressure in hPa : 1010                           |
| Measurement dur. in minutes :     | 10                           | Reference pressure :                                 |
| Diff. pressure start end :        | -3.3                         | Leak rate in I/h, standardized                       |
| Stabilization time in minutes :   | 1                            | Leak rate in I/h, not standard                       |
|                                   |                              |                                                      |
| Change                            | Store                        | Cuit View measurement row                            |
| 🧳 Change                          | Store                        | Cuit View measurement row                            |
| Change Change Measurement details | All measurement              | ts to customer                                       |
| Change<br>Measurement details     | All measurement              | ts to customer                                       |
| Measurement details               | All measurement<br>/ memo to | As to customer View measurement row View measurement |

- Press button "View measurement row" to display the measurement history
- Press button "Data export" to store the data in Excel format (as xls or csv file)

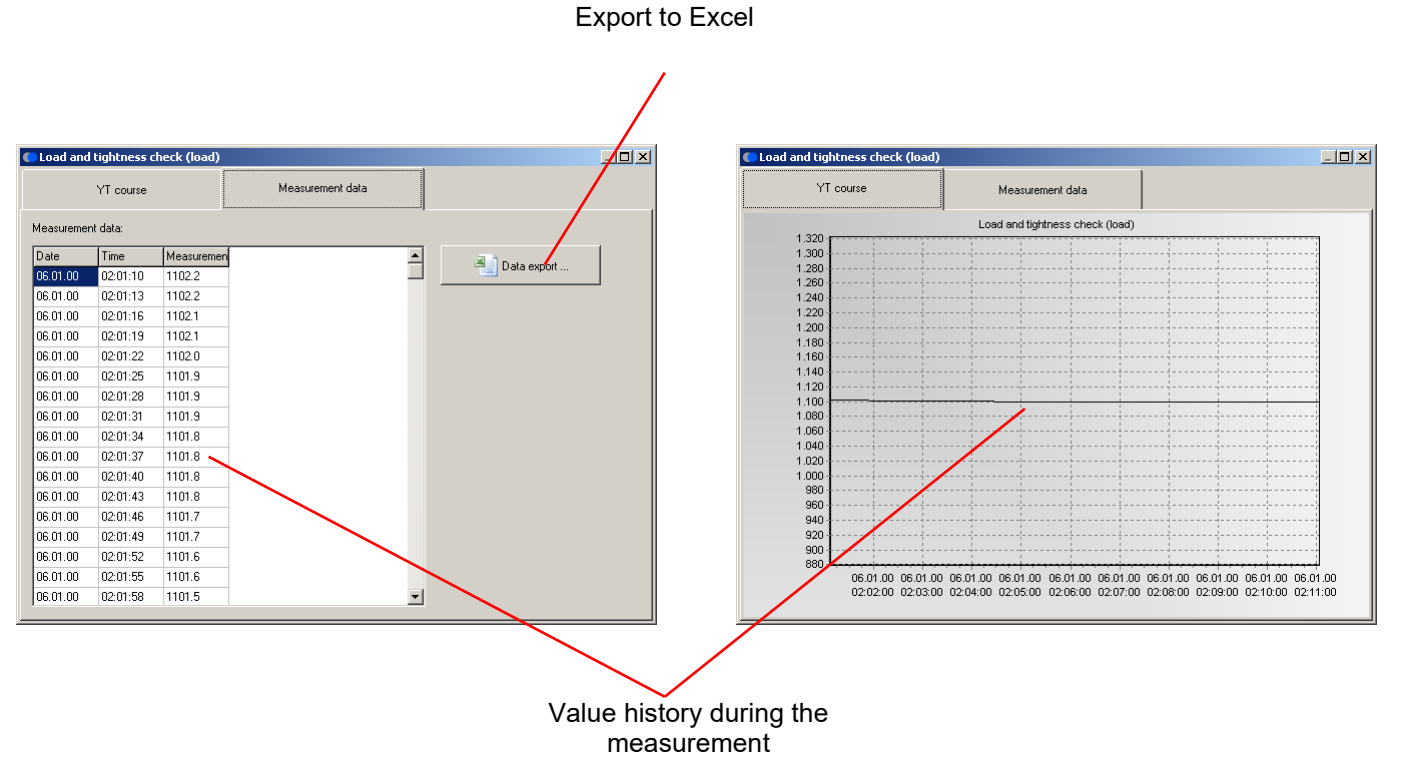

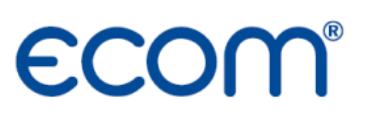

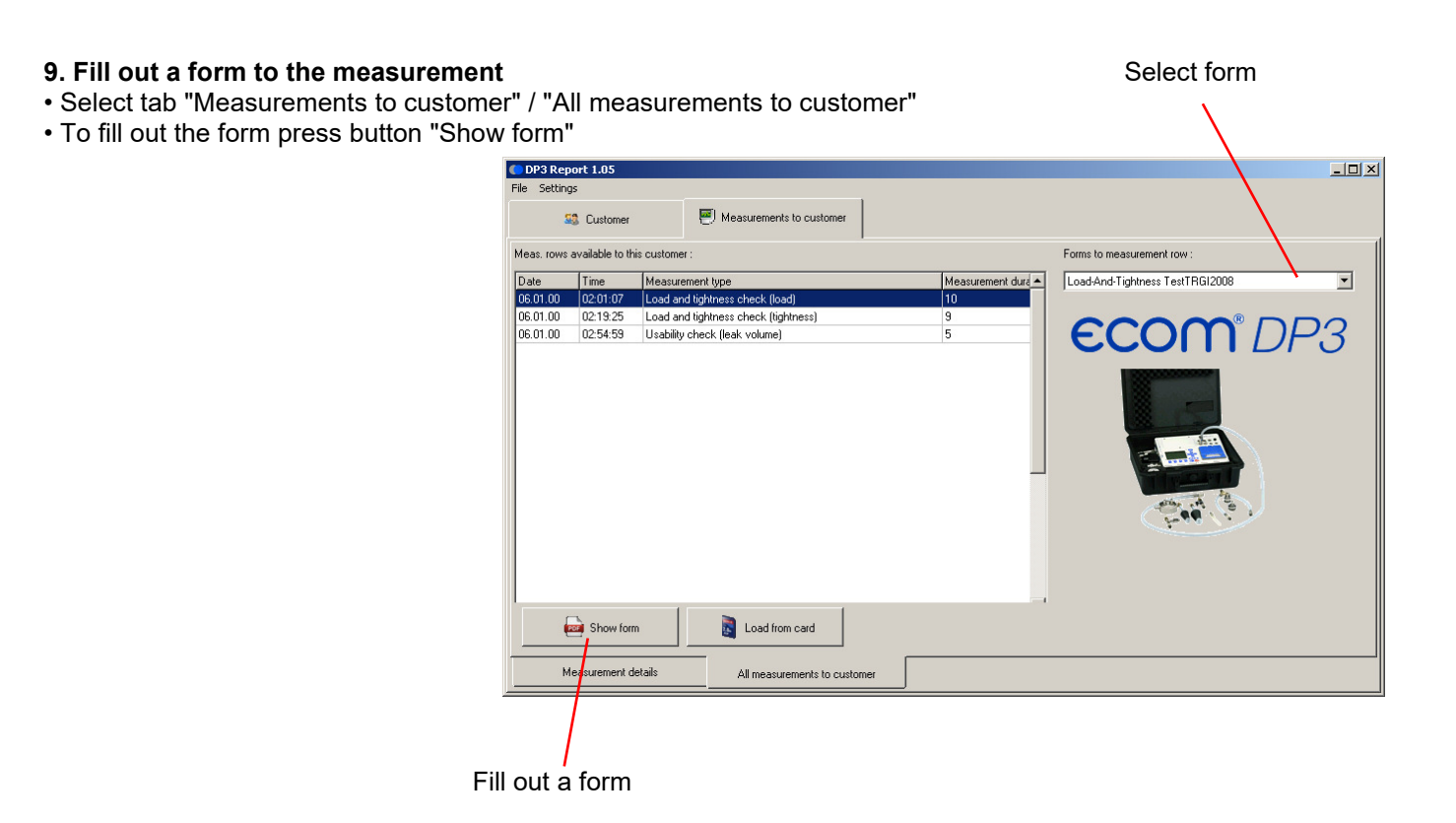

- Check boxes can be changed with the left mouse button
- Edit fields can be enabled with the left mouse button and then filled out
- If necessary save the current state of the form as default for all measurements of this type with "Save as default"

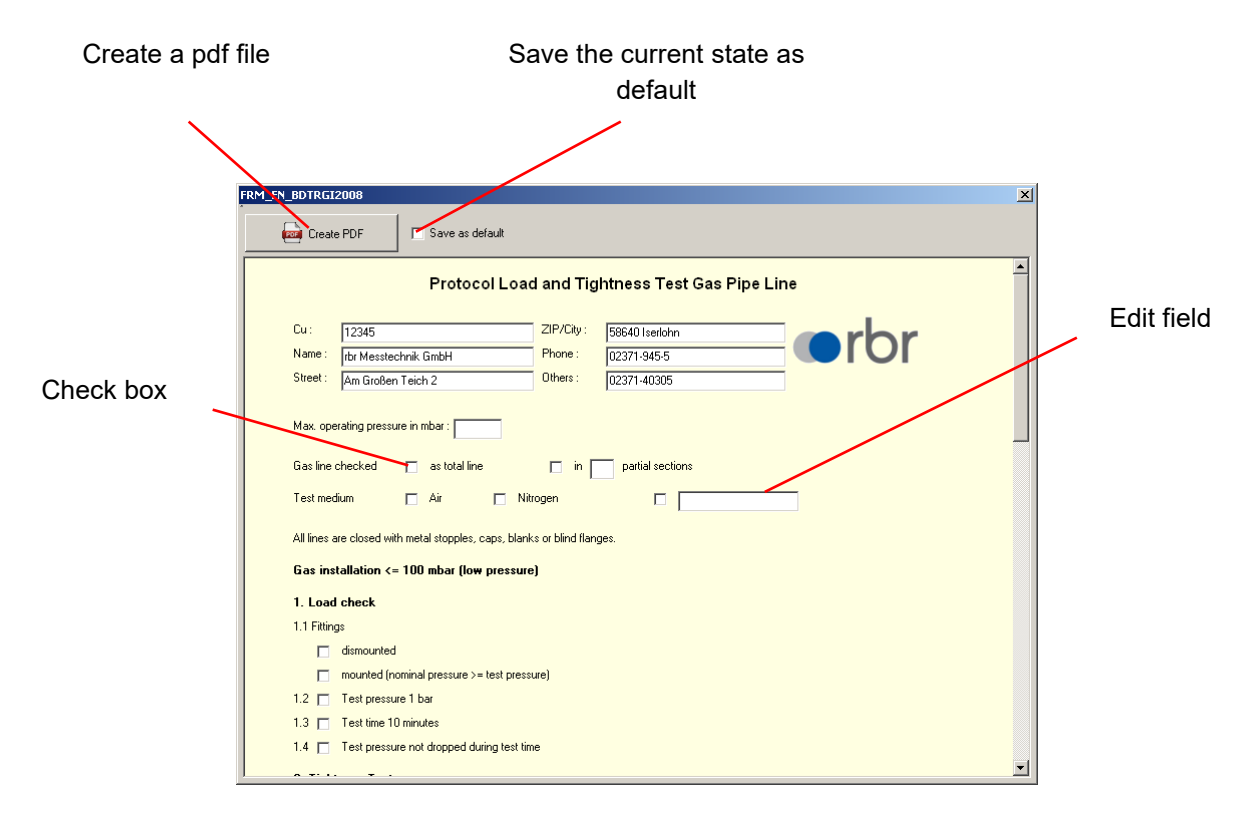

- Take over the grafic of selected measurement (e.g. load test) with left mouse button
- If necessary select second measurement (e.g. tightness test) and take over the grafic with left mouse button
  Press "Create PDF" button to open the form as a PDF file
- (the PDF Reader installed on your PC is used if necessary save or print file)

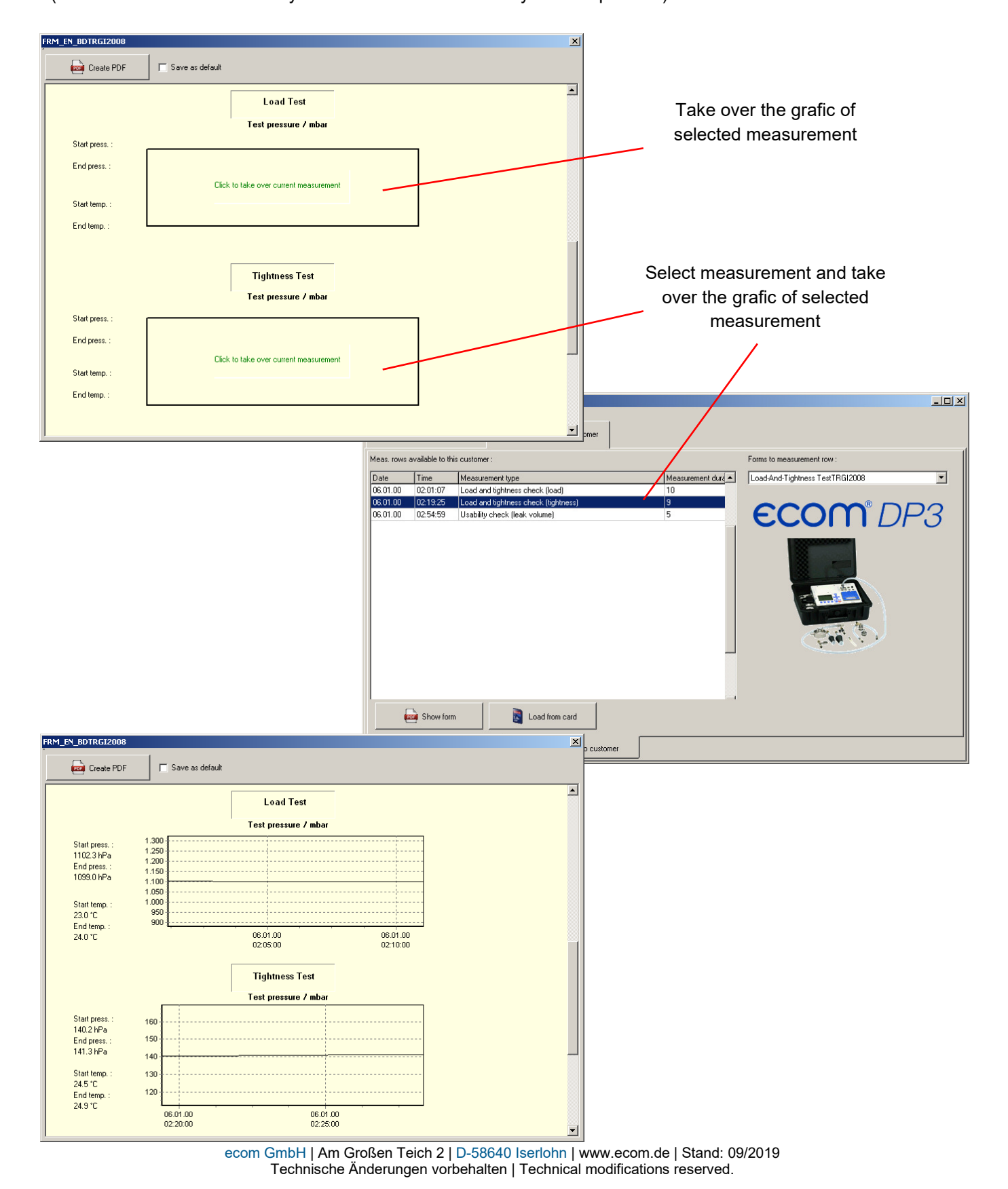